## ファームウエアのバージョン確認方法(iPF シリーズ)

iPF シリーズの確認方法になります。PRO シリーズの確認方法は別紙を参照下さい。

1.操作パネルの[タブ選択画面]で、[◀]キー、[▶]キーを押して(設定/調整タブ)を選択します。

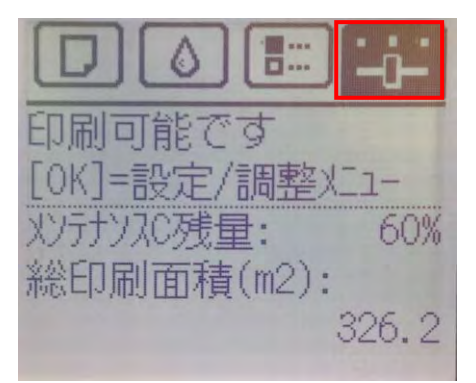

2. [▲]キー、[▼]キーを押して[システム設定]を選択します。

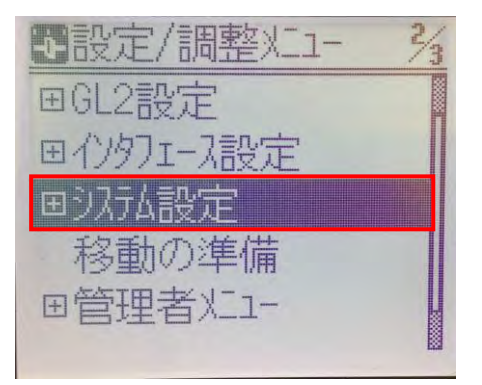

3. [▲]キー、[▼]キーを押して[システム設定]を選択します。

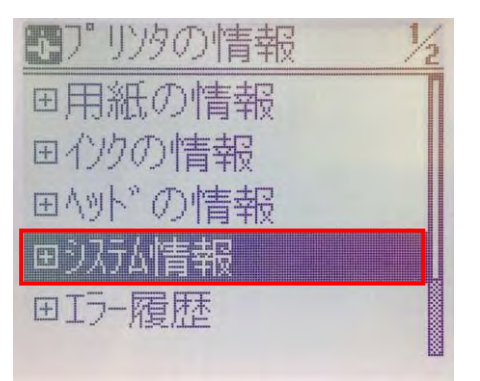

4.ファームウエアのバージョンを確認します。

| 6 | 975A情報            |
|---|-------------------|
|   | 77-4017 : 01.00   |
|   | Boot : 01.43      |
|   | MIT: 1.00 (0000)  |
|   | s/n: BACF0008     |
|   | MAC: F48139AAC041 |
|   |                   |